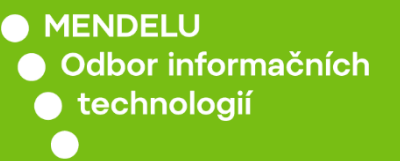

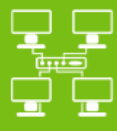

# Připojení k Wi-Fi síti eduroam

## Návod pro Android 11

Návod byl tvořen na zařízení Xiaomi Redmi Note 10 s verzí Android 11

tech.mendelu.cz

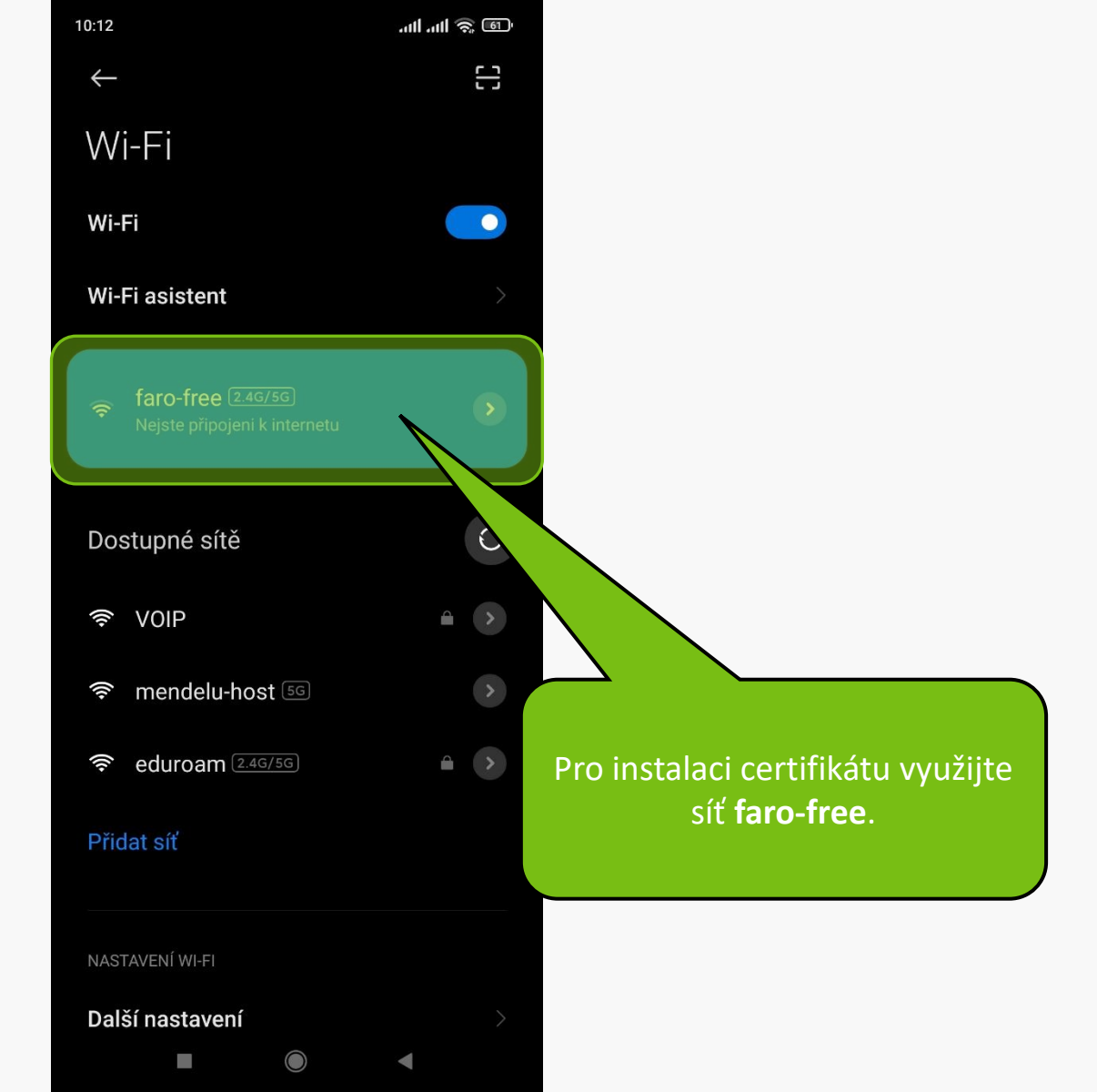

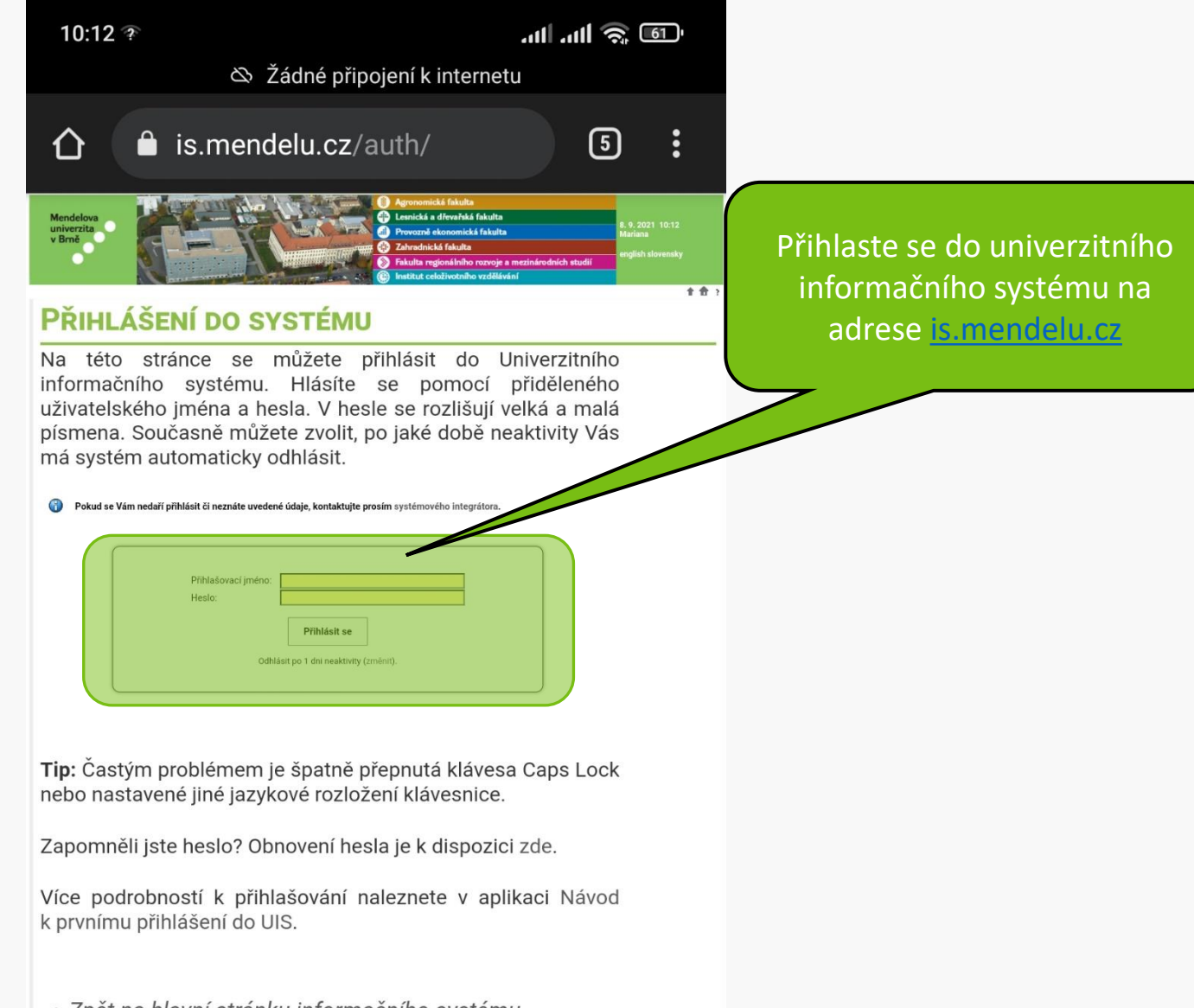

Zpět na hlavní stránku informačního systému

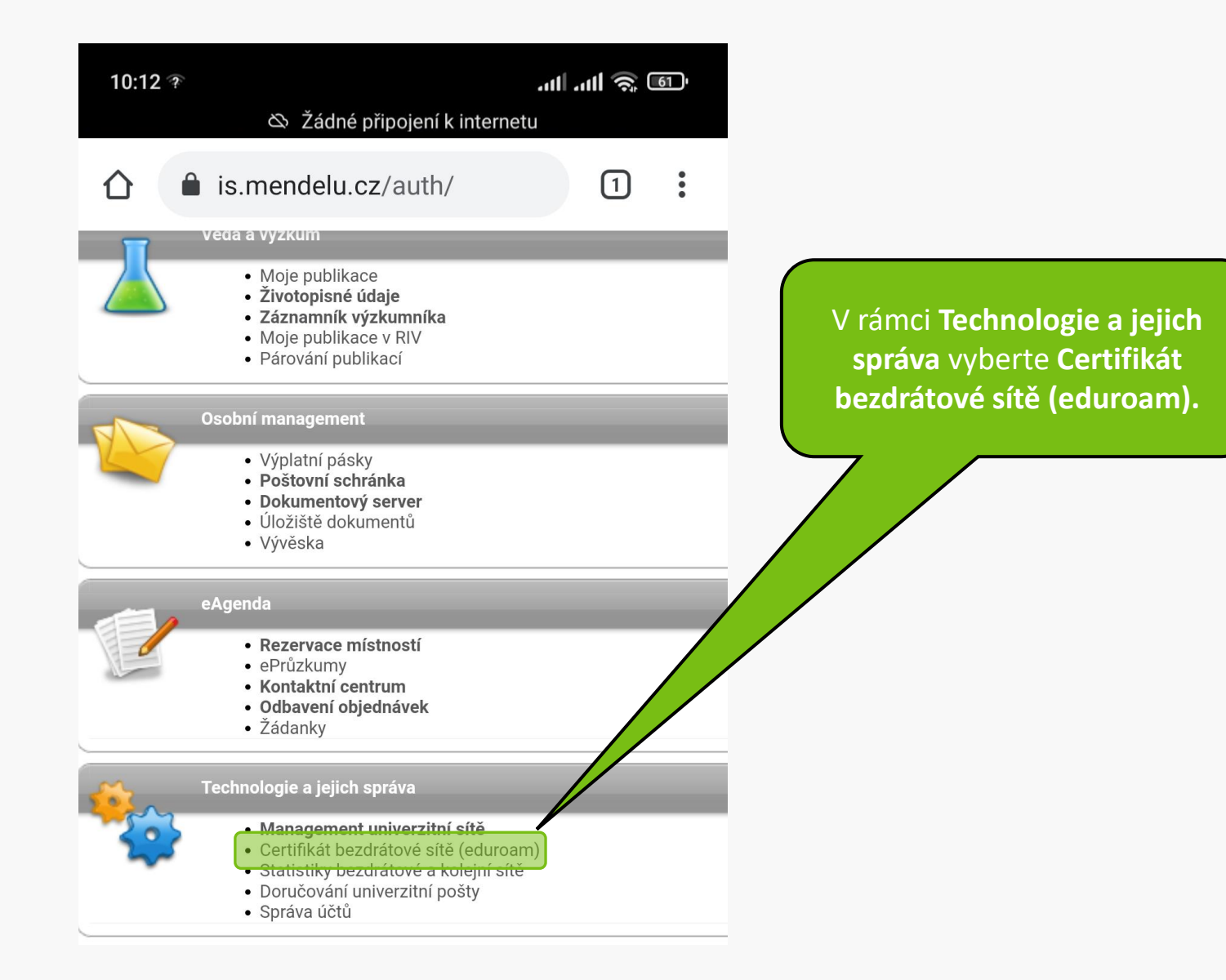

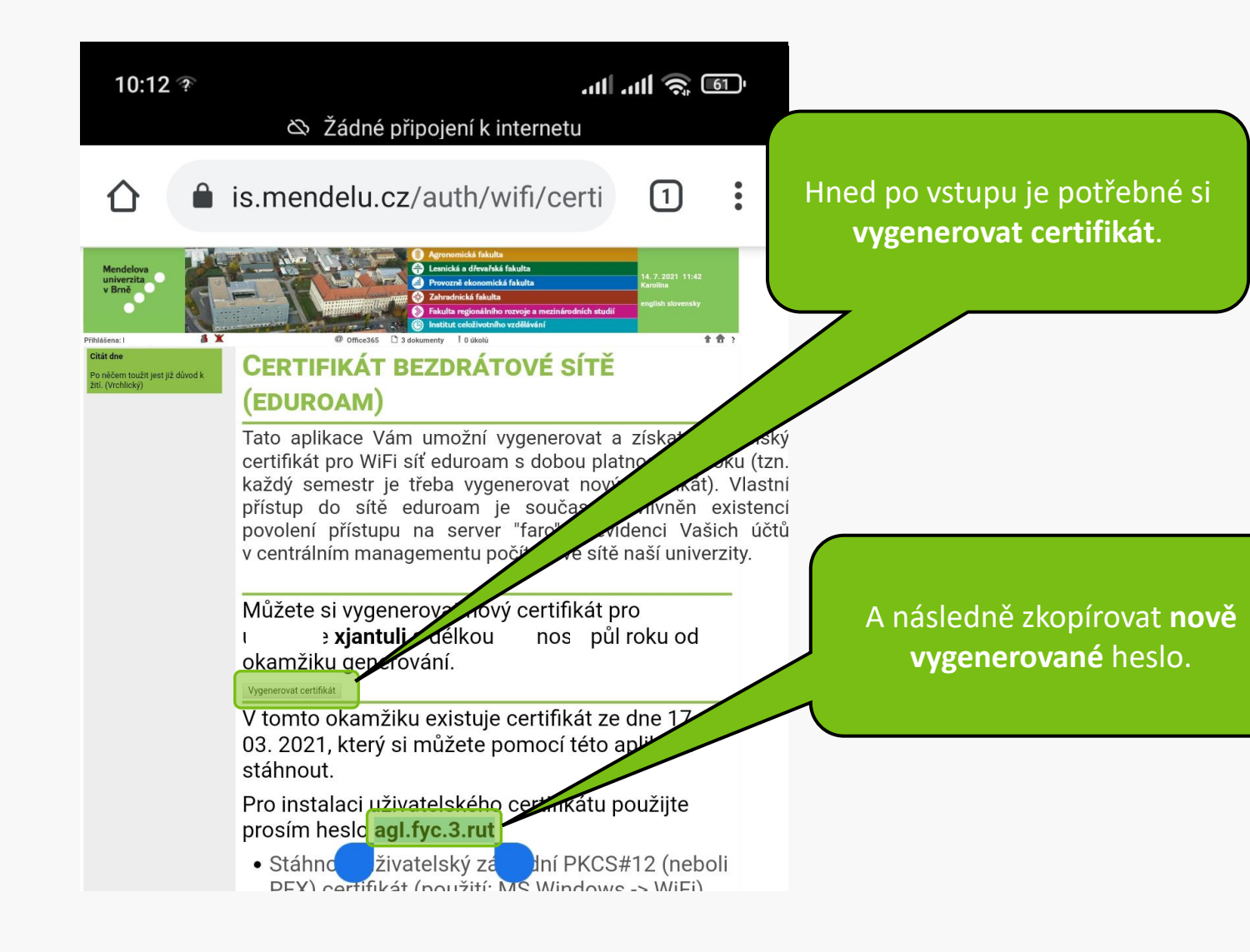

# Pro instalaci uživatelského certifikátu použijte prosím heslo **agl.fyc.3.rut**

- Stáhnout uživatelský základní PKCS#12 (neboli PFX) certifikát (použití: MS Windows -> WiFi)
- Stáhnout uživatelský DER PKCS#12 certifikát (použití: Linux -> WiFi)
- Štáhnout uživatelský PEM PKCS#12 certifikát (použití: Linux -> WiFi)
- Štáhnout uživatelský PEM PKCS#7 certifikát (použití: iPaq -> WiFi)
- Stáhnout kořenový PKCS#12 DER certifikát certifikační autority (použití: MS Windows -> ověření certifikátu)
- Stáhnout kořenový PKCS#12 PEM certifikát certifikační autority (použití: Linux -> ověření certifikátu)
- Stáhnout instalační balíček pro Windows Mobile 2003

Pro instalaci bezdrátové sítě do prostředí MS Windows bu potřebovat nejprve nainstalovat kořenový DER PKCS certifikát certifikační autority a následně pak uživate základní PKCS#12 (PFX) certifikát. Pro instalaci uživatelsk certifikátu je třeba znát výše uvedené heslo. Ostatní platfc ponecháváme na technické znalosti uživatelů, příp. na dis v UIS. Instalaci kořenového certifikátu stačí provést po jednou, při prodloužení platnosti uživatelského certifikátu s instalovat pouze nový uživatelský certifikát.

## Stáhnete si uživatelský certifikát.

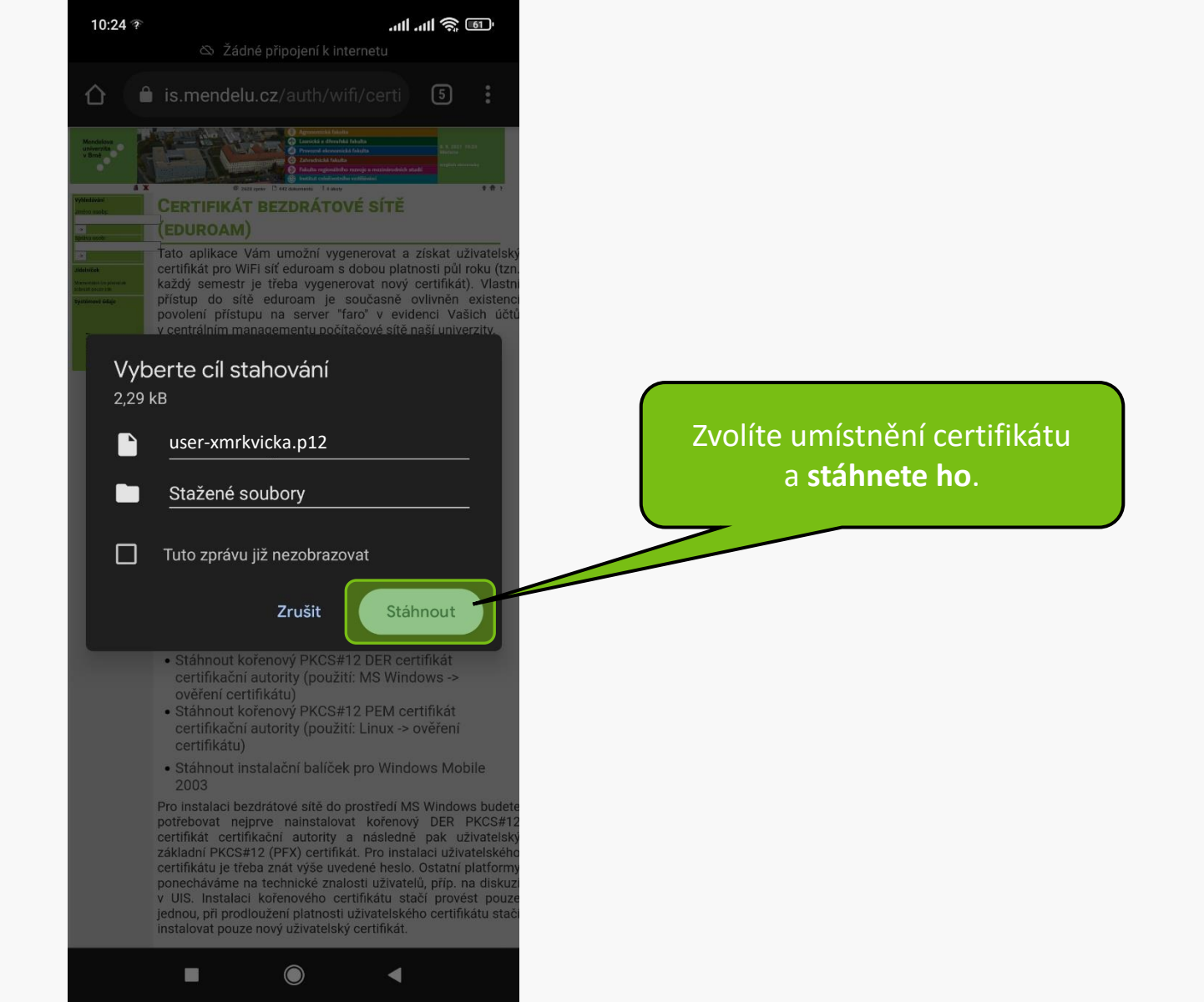

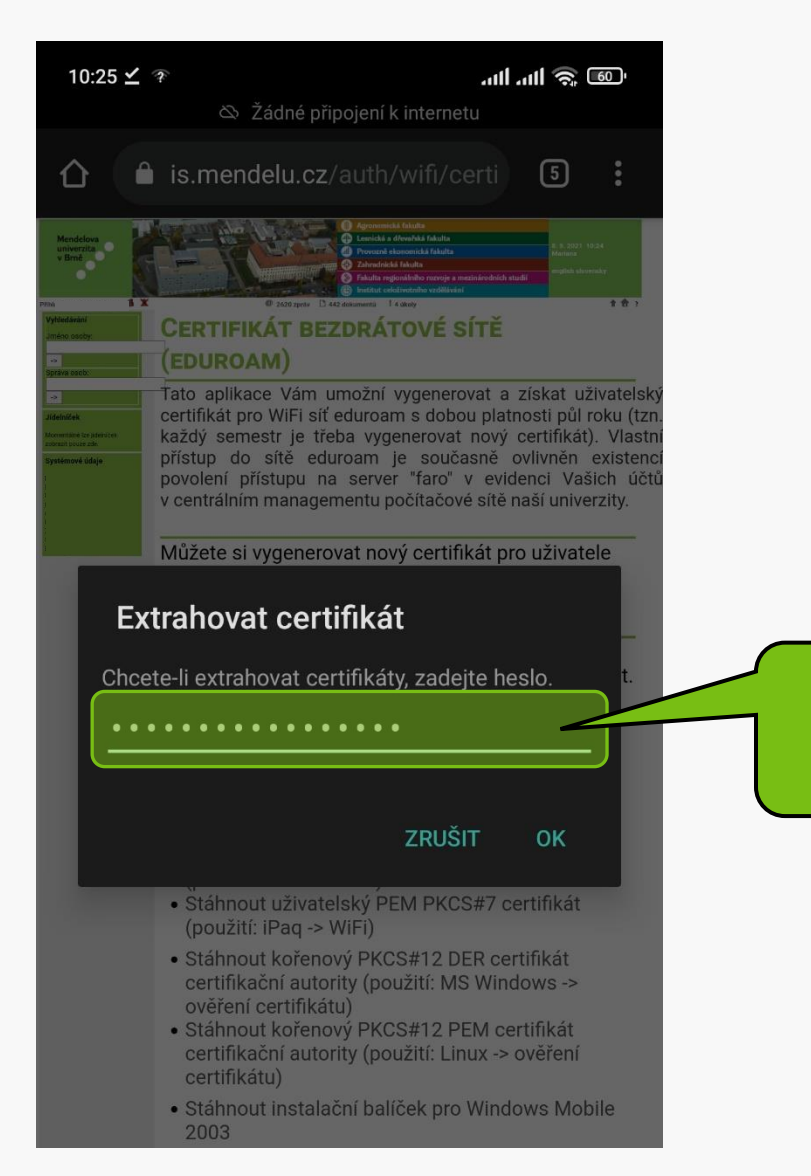

### Zde vložte zkopírované heslo (snímek 5).

Tato aplikace Vam umozni vygenerovat a ziskat uzivatelský certifikát pro WiFi síť eduroam s dobou platnosti půl roku (tzn. každý semestr je třeba vygenerovat nový certifikát). Vlastni přístup do sítě eduroam je současně ovlivněn existenci povolení přístupu na server "faro" v evidenci Vašich účtů v centrálním managementu počítačové sítě naší univerzity.

Můžete si vygenerovat nový certifikát pro uživatele s délkou platnosti půl roku od

#### Zadejte název certifikátu

Název certifikátu:

xmrkvicka

#### Použití pověření:

#### Wi-Fi

Balíček obsahuje: klíč pro jednoho uživatele Algoritmus:RSA certifikát pro jednoho uživatele

#### ZRUŠIT

potebovat nejprve namstalovat korenovy DEK PKCS#12 certifikát certifikační autority a následně pak uživatelský základní PKCS#12 (PFX) certifikát. Pro instalaci uživatelského certifikátu je třeba znát výše uvedené heslo. Ostatní platformy ponecháváme na technické znalosti uživatelů, příp. na diskuz Pojmenujte si certifikát pro snadné nalezení (login, datum atd.)

### Použití pověření zvolte Wi-Fi.

- <u>Stáhnout uživatelský základní PKCS#12 (neboli</u> <u>PFX) certifikát (použití: MS Windows -> WiFi)</u>
- Stáhnout uživatelský DER PKCS#12 certifikát (použití: Linux -> WiFi)
- Stáhnout uživatelský PEM PKCS#12 certifikát (použití: Linux -> WiFi)
- Stáhnout uživatelský PEM PKCS#7 certifikát (použití: iPaq -> WiFi)
- Stáhnout kořenový PKCS#12 DER certifikát certifikační autority (použití: MS Windows -> ověření certifikátu)
- Stáhnout kořenový PKCS#12 PEM certifikát certifikační autority (použití: Linux -> ověření certifikátu)

#### Pověření xmrkvicka@mendelu.cz bylo nainstalováno.

indows budete

potrebovat nejnyve najnstalovat korenovy DER PKCS#12 certifikát certifikační autority a následně pak uživatelský základní PKCS#12 (PFX) certifikát. Pro instalaci uživatelského certifikátu je třeba znát výše uvedené heslo. Ostatní platformy ponecháváme na technické znalosti uživatelů, příp. na diskuzi v UIS. Instalaci kořenového certifikátu stačí provést pouze jednou, při prodloužení platnosti uživatelského certifikátu stačí instalovat pouze nový uživatelský certifikát.

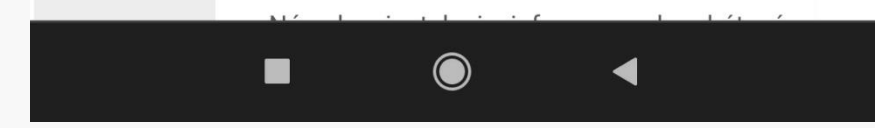

Po úspěšné instalaci se zobrazí informace o nainstalování.

# Pro instalaci uživatelského certifikátu použijte prosím heslo **agl.fyc.3.rut**

- Stáhnout uživatelský základní PKCS#12 (neboli PFX) certifikát (použití: MS Windows -> WiFi)
- Stáhnout uživatelský DER PKCS#12 certifikát (použití: Linux -> WiFi)
- Štáhnout uživatelský PEM PKCS#12 certifikát (použití: Linux -> WiFi)
- Štáhnout uživatelský PEM PKCS#7 certifikát (použití: iPaq -> WiFi)
- Stáhnout kořenový PKCS#12 DER certifikát certifikační autority (použití: MS Windows -> ověření certifikátu)
- Stáhnout kořenový PKCS#12 PEM certifikát certifikační autority (použití: Linux -> ověření certifikátu)
- Stáhnout instalační balíček pro Windows Mobile 2003

Pro instalaci bezdrátové sítě do prostředí MS Windows bu potřebovat nejprve nainstalovat kořenový DER PKCS certifikát certifikační autority a následně pak uživate základní PKCS#12 (PFX) certifikát. Pro instalaci uživatelsk certifikátu je třeba znát výše uvedené heslo. Ostatní platfc ponecháváme na technické znalosti uživatelů, příp. na dis v UIS. Instalaci kořenového certifikátu stačí provést po jednou, při prodloužení platnosti uživatelského certifikátu s instalovat pouze nový uživatelský certifikát. Dále si stáhnete kořenový certifikát.

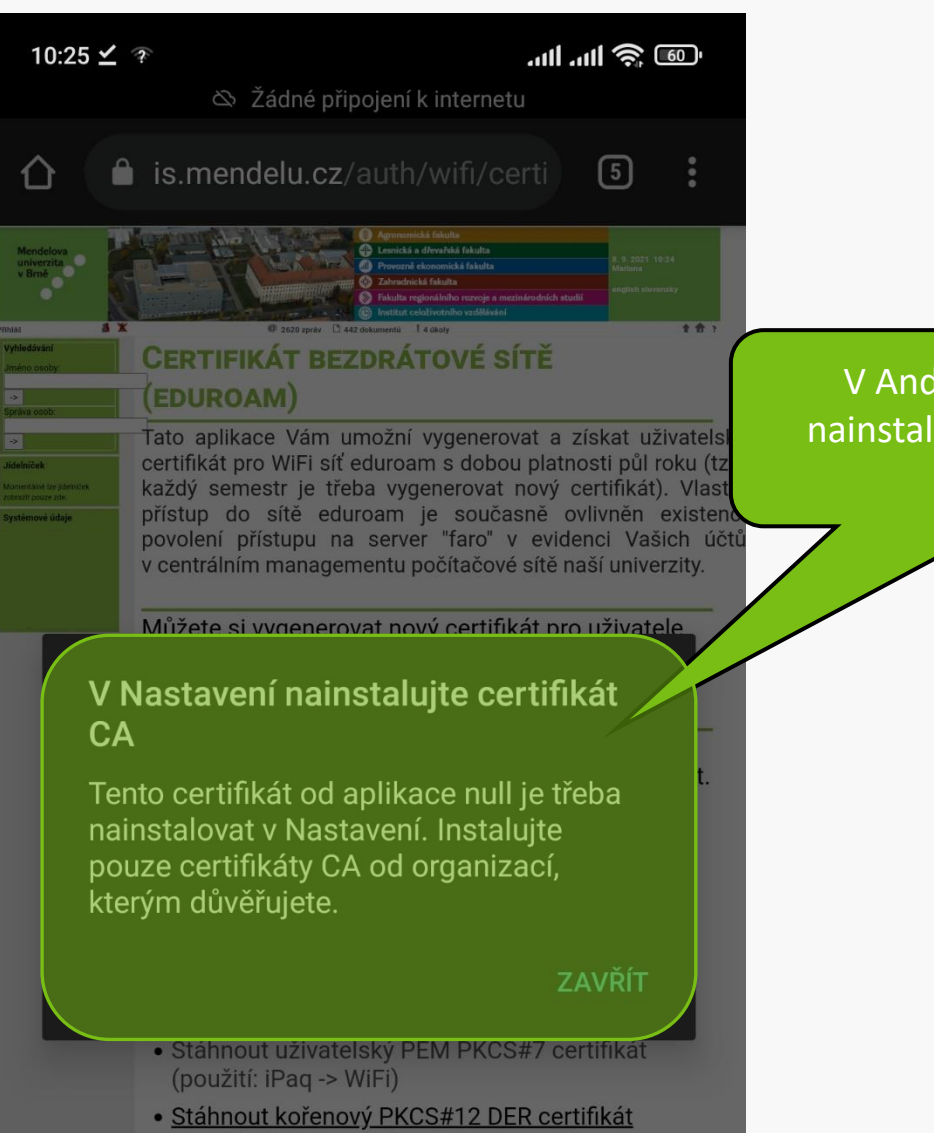

V Android 11 je potřebné nainstalovat certifikát CA přes **Nastavení**.

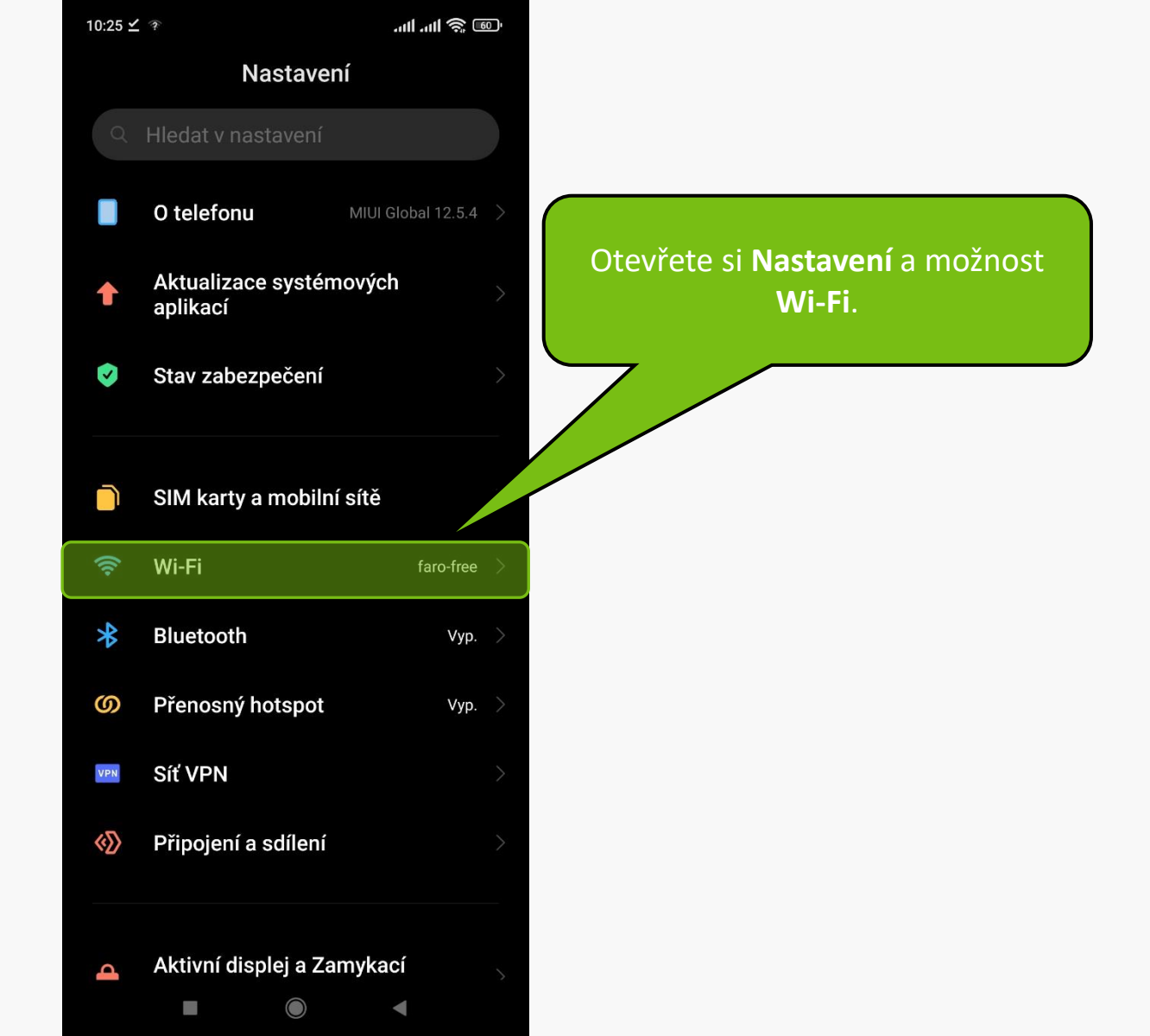

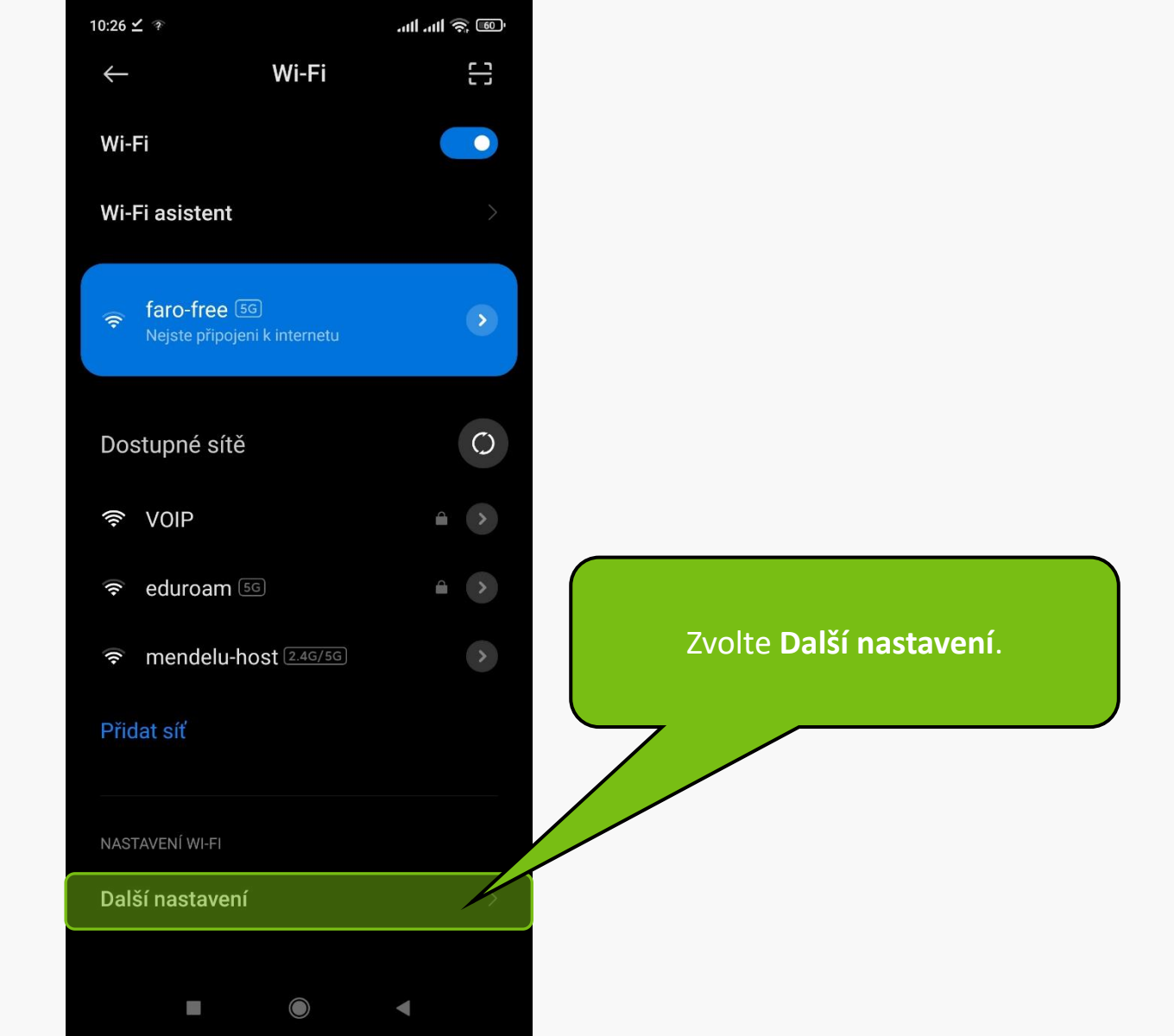

| 10:26 🗹 🎓               | . III. III. |                                       |
|-------------------------|-------------|---------------------------------------|
| $\leftarrow$            |             |                                       |
| Další nastavení         |             |                                       |
| SPRÁVA WI-FI PŘIPOJENÍ  |             |                                       |
| Spravovat uložené sítě  |             |                                       |
| Instalace certifikátů   | $\sim$      |                                       |
|                         |             |                                       |
| JINÉ MOŽNOSTI PŘIPOJENÍ |             | Zvolte <b>Instalace certifikátů</b> . |
| Wi-Fi Direct            |             |                                       |
|                         |             |                                       |
|                         |             |                                       |
|                         |             |                                       |
|                         |             |                                       |
|                         |             |                                       |
|                         |             |                                       |
|                         |             |                                       |
|                         |             |                                       |

 $\bigcirc$ 

◀

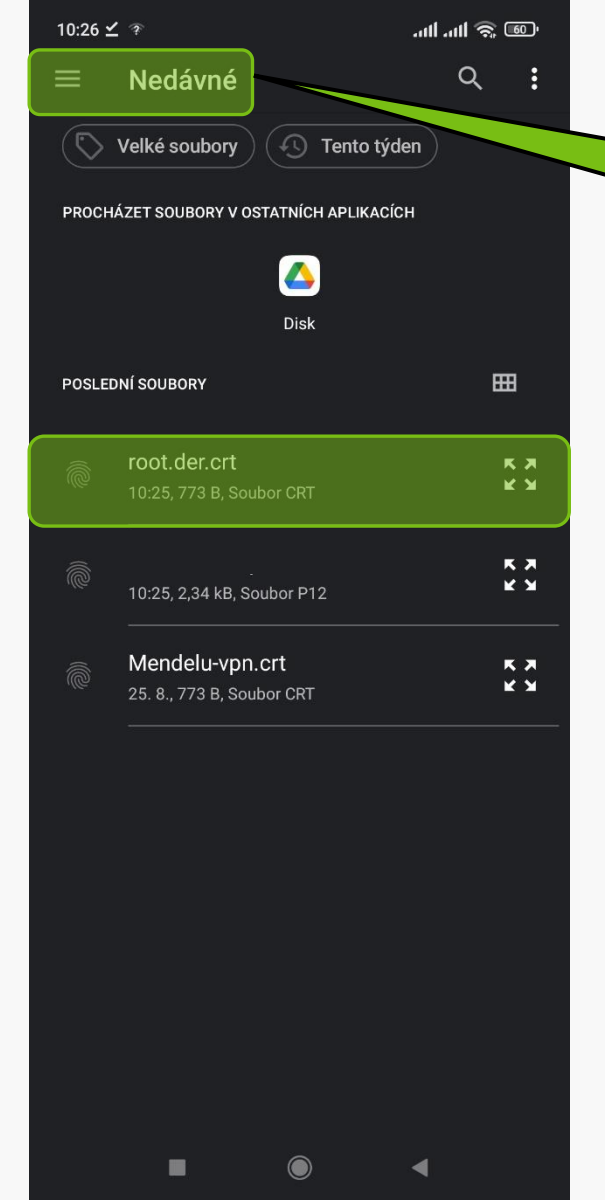

## V **Nedávné** nebo **Stažené** zvolíte certifikát **root.der.crt**

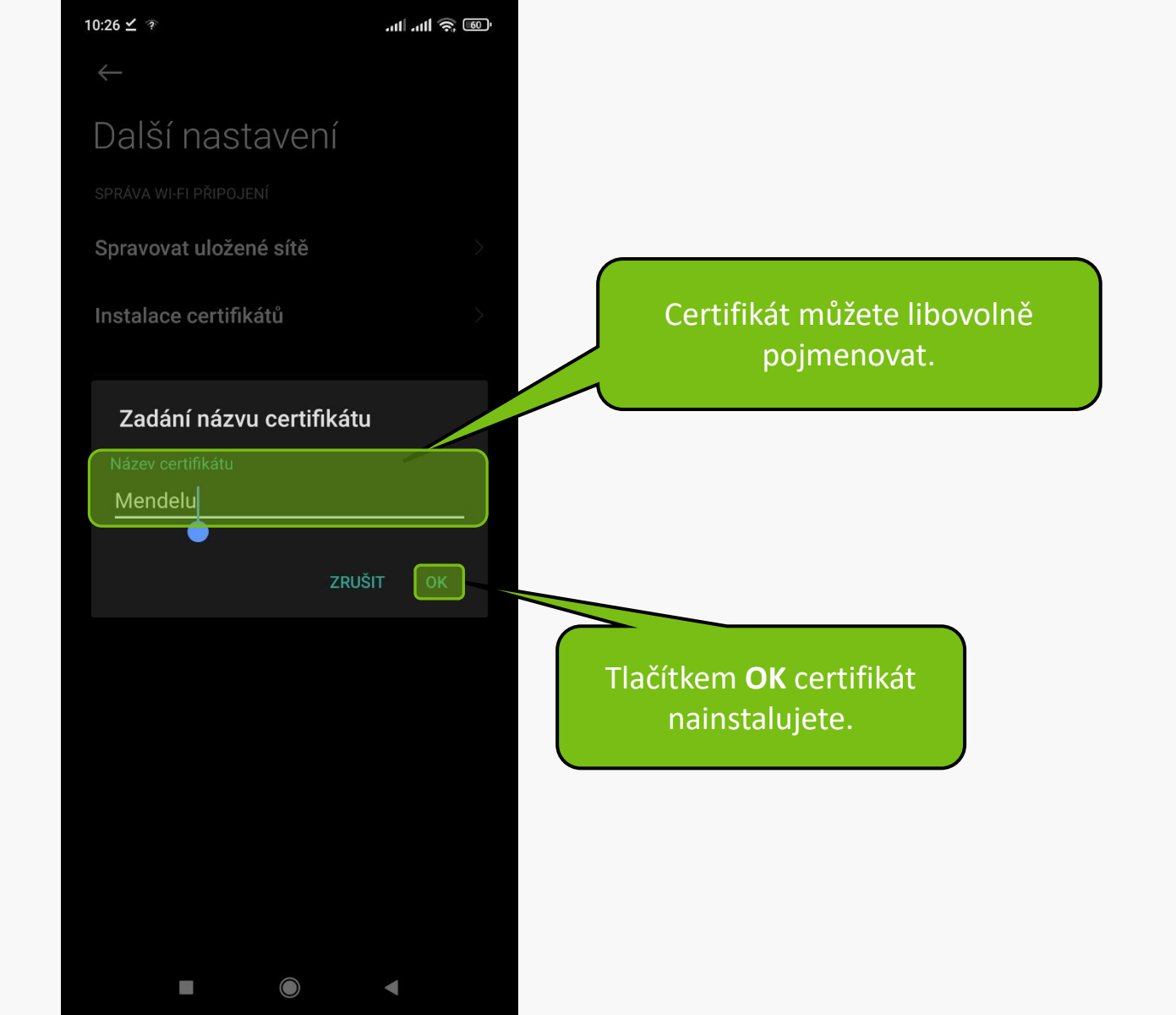

| 10:26 🗹 🤋      |                                         | 111.   11.   11. |               |
|----------------|-----------------------------------------|------------------|---------------|
| $\leftarrow$   |                                         |                  |               |
| Další n        | iastavení                               |                  |               |
| SPRÁVA WI-FI F | PŘIPOJENÍ                               |                  |               |
| Spravovat      | uložené sítě                            |                  |               |
| Instalace c    | ertifikátů                              |                  |               |
| JINÉ MOŽNOS    | TI PŘIPOJENÍ                            |                  |               |
| Wi-Fi Direc    | t                                       |                  |               |
|                |                                         |                  |               |
|                |                                         |                  | Po ús<br>info |
|                |                                         |                  | $\mathbb{Z}$  |
|                | Pověření Mendelu bylo<br>nainstalováno. |                  |               |
|                |                                         |                  |               |

 $\bigcirc$ 

◄

o úspěšné instalaci se zobrazí informace o nainstalování.

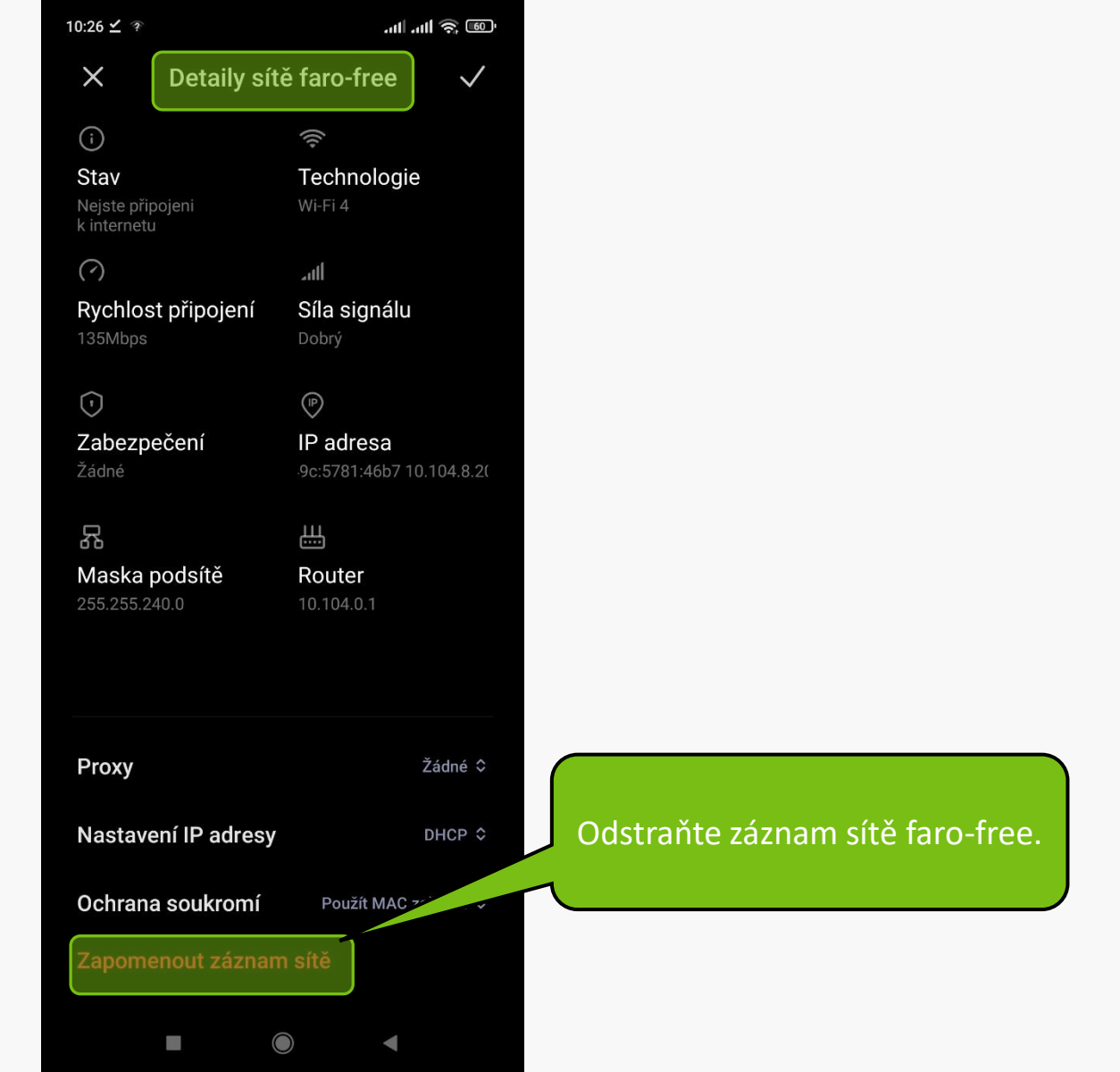

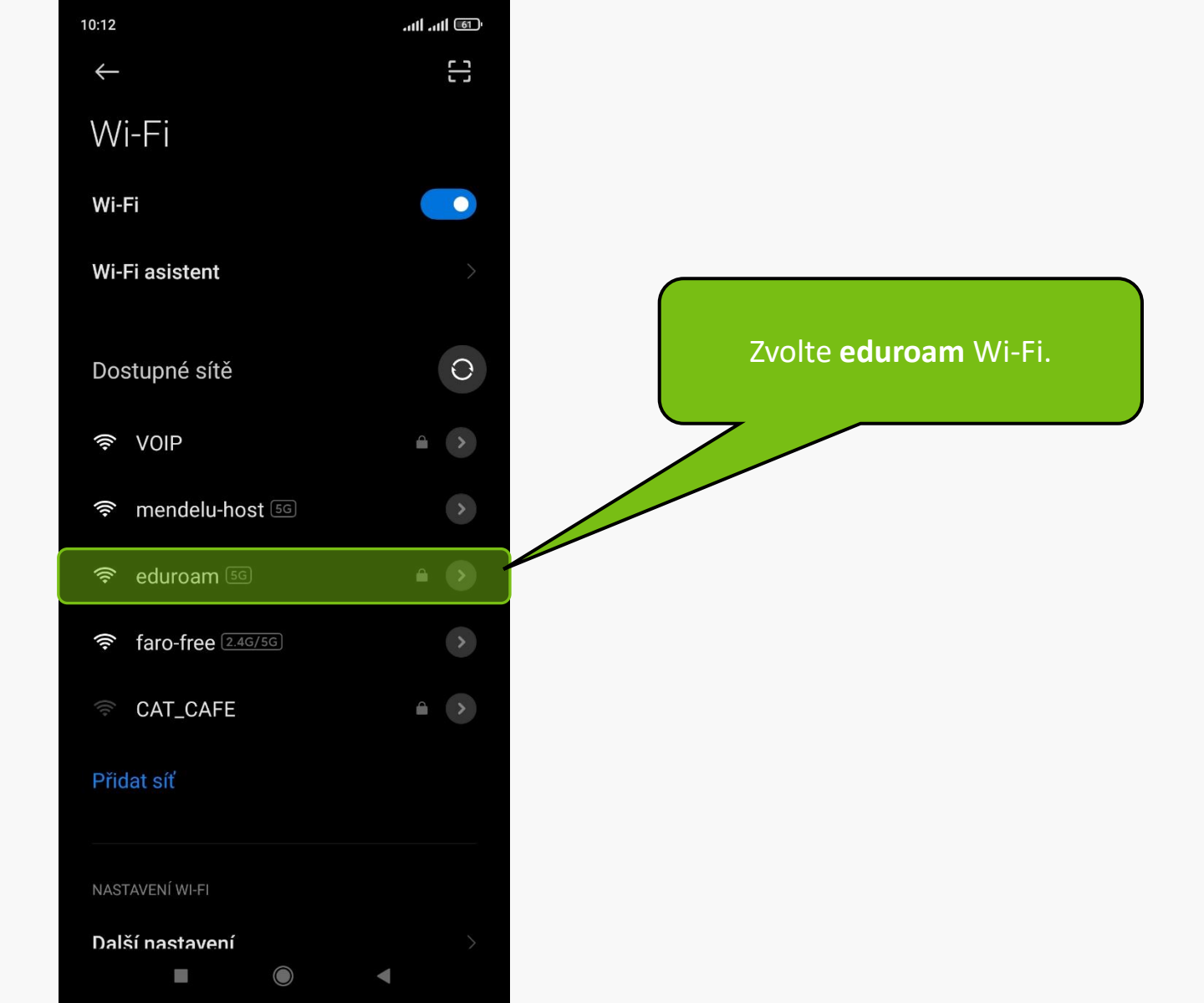

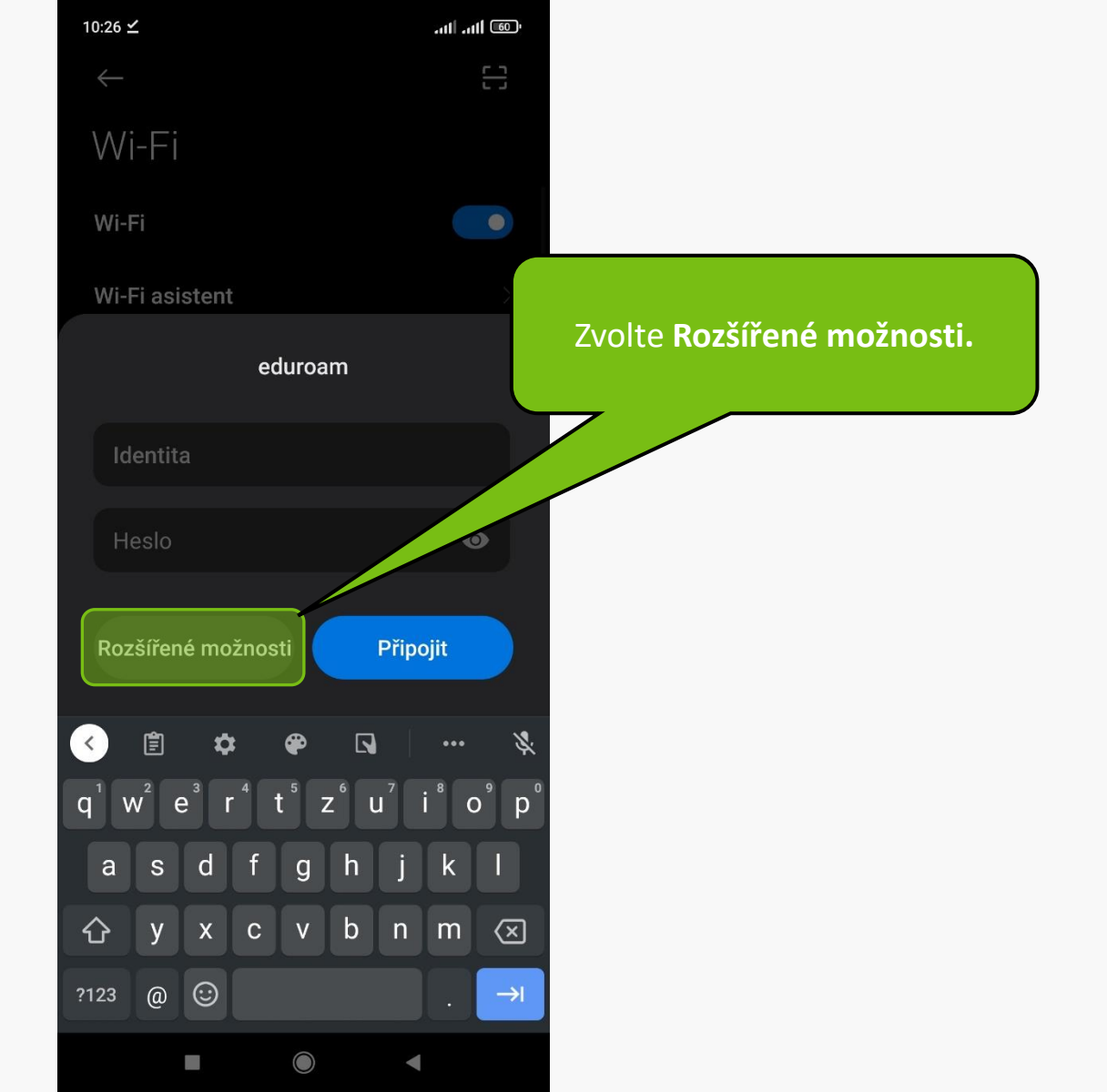

| 10:27 <b></b>             | 11            |                                         |
|---------------------------|---------------|-----------------------------------------|
| ←<br>Wi-Fi                | []            | Zvolte <b>Metodu EAP – TLS</b> .        |
| eduroa                    | am            |                                         |
| Metoda EAP                | TLS           | Pro <b>Certifikát CA</b> ze seznamu     |
| Certifikát CA             | Mendelu 🔶     | zvolte Vámi nainstalovaný               |
| Stav online certifikátu   |               | korenovy certifikat (MENDELU).          |
| Neověřovat                |               |                                         |
| Doména                    |               | Na některých Android zařízeních         |
| Certifikát uživ           |               | V tom případě zadejte <b>mendelu.cz</b> |
| <b>Ochrana souk</b> Použí | t MAC zaříz > |                                         |
|                           |               |                                         |
| Základní možnosti         | Připojit      |                                         |
|                           | •             |                                         |

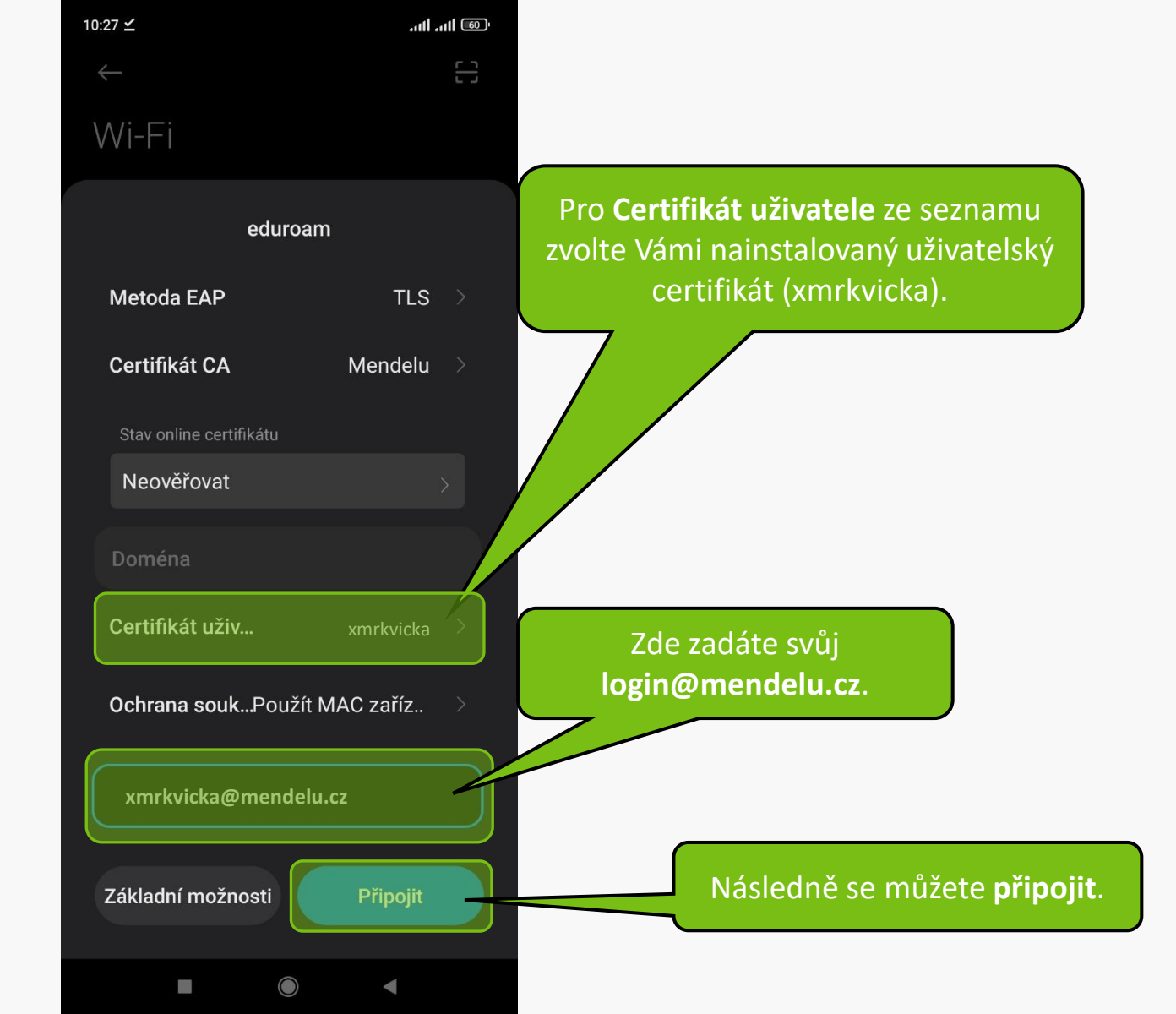

| 10:27 <b>-</b>                 | 🗟 in. in.     |                                 |
|--------------------------------|---------------|---------------------------------|
| $\leftarrow$                   | 5             |                                 |
| Wi-Fi                          |               | Po chvilce se zobrazí informace |
| Wi-Fi                          |               | o úspěšném přihlášení.          |
| Wi-Fi asistent                 | >             |                                 |
| eduroam (2.46/56)<br>Připojeno | • •           |                                 |
| Dostupné sítě                  | 0             |                                 |
| 🛜 VOIP                         |               |                                 |
| faro-free ₂.4G/5G              | >             |                                 |
| 🛜 mendelu-host 🖂               | >             |                                 |
| Přidat síť                     |               |                                 |
| NASTAVENÍ WI-FI                |               |                                 |
| Další nastavení                | $\rightarrow$ |                                 |
|                                | •             |                                 |

MENDELU
Odbor informačních
technologií

# Návod připravil

# Odbor informačních technologií MENDELU

tech.mendelu.cz